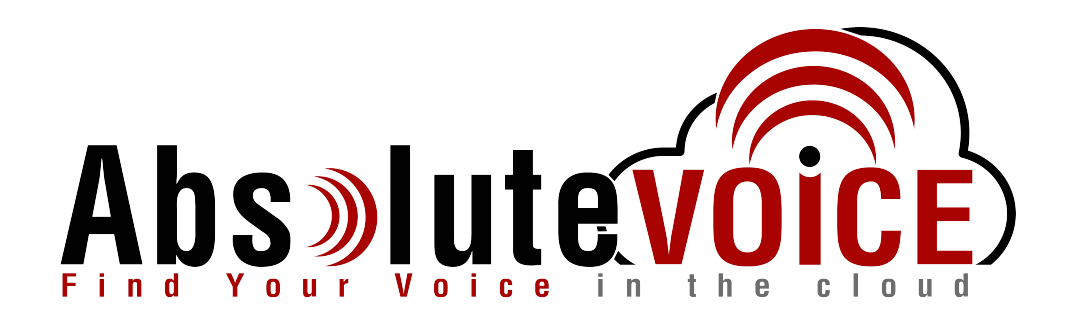

# Time Sensitive Information!

These Configuration Changes Must Be Applied Ten Days Prior to Absolute VOICE Cut-Over

Cisco RV110(w) EOL, RV130(w) & RV215(w) Router Configuration For Absolute VOICE Cloud Telephony Deployment Document Version 2.0

www.callabsolute.com

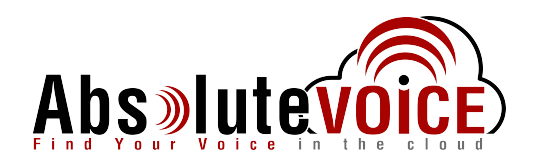

# **Table of Contents**

- 1. Introduction
- 2. Firewall Verification Checklist
- 3. Add Absolute VOICE Services
- 4. Configure Bandwidth Management

# Read Me!

- 1. These changes must be applied before client implements their Absolute VOICE hosted telephony solution.
- 2. If you are <u>experienced</u> with business class firewalls and routers, please have your IT staff/contractor perform these changes for you.
- 3. Please read this entire document before attempting to make any changes.
- 4. If you have questions about this document, you can call 800-955-6703 to schedule an appointment with one of our firewall support specialists. We will attempt schedule your appointment within 24- 48 hours of your call to us so please allow adequate time.
- 5. After changes are completed please let your client or Absolute VOICE Customer Support specialist know.
- 6. Once completed, an Absolute VOICE technician will be requesting access or a collaborative web session to verify settings prior to customer cut over.

### Introduction

This document is for IT administrators and illustrates configuration changes required on Cisco RV110/130(w)/215(w) firewall & router appliances to support Absolute VOICE's cloud communications telecommunications platform. This document assumes a basic network deployment consisting of one internal LAN network containing the IP phones and one WAN network connected to the Internet. While we strongly recommend a dedicated network for VoIP traffic, the instructions below can be used for a "converged" network whereby both VoIP and non-VoIP traffic share one physical WAN network. With basic modifications (such as adding access rules for additional interfaces); this configuration can be extrapolated for other network layouts. The screenshots below may vary slightly from what is displayed while configuring the device depending on model software version. Setting values not mentioned may be left at default or changed as required for specific purposes.

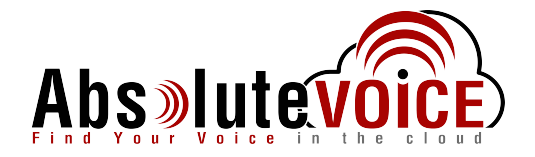

Please call Absolute VOICE Customer Support at 800-955-6703 if you need any further information. Firewall changes can be in depth and you will need to schedule time with one of our specialists if you need assistance.

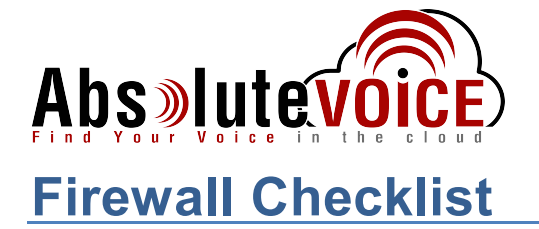

*After applying* the GUI configurations in this document, please take the appropriate screen shots to provide the firewall "verification" to Absolute.

| Screen<br>Shot #: | Configuration:                    | Completed: |
|-------------------|-----------------------------------|------------|
| 1                 | QoS → Bandwidth Management Screen |            |

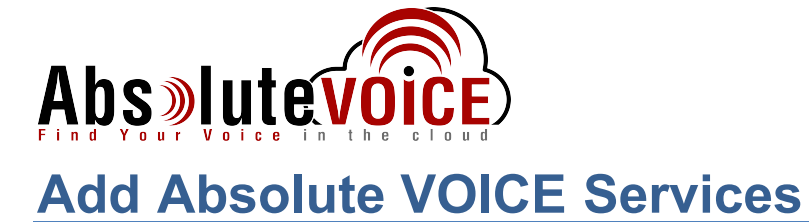

#### Firewall → Service Management

- Add three services:
  - AbsRTPExt UDP 16000 to 17999
  - AbsRTPInt UDP 11780 to 11800
  - AbsSIP9000 TCP&UDP 9000

| Networking         Vorumets-version endet or delete.           Wireless         Service Management Table         Service Name         Protocol         Start Port         End Port           Basic Settings         All Traffic         All         End Port         End Port           Schedule Management         DNS         UDP         53         53           Schedule Management         FTP         TCP         21         21           Access Rules         HTTP         TCP         800         8080           Single Port Forwarding         HTTP Secondary         TCP         843         8443           Port Range Forwarding         HTTPS Secondary         TCP         8443         8443           Port Range Forwarding         TCP         143         143           Port Range Triggering         TCP         843         8443           VPN         UDP         19         119           Gos         NNTP         TCP         143         143           POP3         TCP         143         143           SMMP         UDP         161         161           SMTP         TCP         23         23           TELNET Secondary         TCP         802         <                                                                              |  |
|----------------------------------------------------------------------------------------------------|--|
| Wireless       Service Management Table <ul> <li>Service Name</li> <li>Service Name</li> <li>Service Name</li> <li>Service Name</li> <li>Service Name</li> <li>Protocol</li> <li>Stat Port</li> <li>All Traffic</li> <li>All</li> </ul> <ul> <li>Service Management</li> <li>Service Management</li> <li>All Traffic</li> <li>All Traffic</li> <li>All</li> </ul> <ul> <li>All Traffic</li> <li>All</li> <li>CCP</li> <li>Service Management</li> <li>TCP</li> <li>TCP</li> <li>Service Management</li> <li>TCP</li> <li>Service Management</li> <li>TCP</li> <li>Service</li></ul> |  |
| FirewallService NameProtocolStat PortEnd PortBasic Settings<br>Schedule Management<br>Schriede Management<br>Starvice Management<br>Single Port Forwarding<br>Port Range TriggeringAll TrafficAllFTPTCP2121HTTPTCP8008080Internet Access Policy<br>Single Port Forwarding<br>Port Range TriggeringTCP80438443VPNTFTPUDP6969VPNTFTPUDP6969MAPTCP110110SonserTCP110110SonserTCP110110SonserTCP2323TELNET SecondaryTCP8023802TELNET SecondaryTCP109110SonserTCP100110SonserTCP2323TELNET SecondaryTCP80238023TELNET SecondaryTCP992992Voice(SIP)TCP & UDP50605061                                                                                                    |  |
| Basic SettingsAll TrafficAllSchedule ManagementDNSUDP5353Service ManagementFTPTCP2121Access RulesHTTPTCP8080Internet Access PolicyHTTP SecondaryTCP808800Port Range FriggeringHTTPSTCP84438443VPNTFTPUDP6969OoSIMAPTCP119119OoSNNTPTCP110110Porg Source FriggeringTCP110110OoSMAPTCP2323TELNET SecondaryTCP2323TELNET SecondaryTCP992992VeryTCP902992                                                                                                    |  |
| Schedule Management<br>Service Management<br>Access Policy<br>Internet Access Policy<br>Single Port Forwarding<br>Port Range Forwarding<br>Pot Range TriggeringDNSUDP5353MinistrationFTPTCP212121PORHTTP SecondaryTCP80808080Port Range TriggeringHTTPS SecondaryTCP84338443Port Range TriggeringUDP6969OoSIMAPTCP119119AdministrationPOP3TCP110110SMTPTCP161161SMTPTCP2323TELNET SecondaryTCP80238023TELNET SSLTCP992992Volec(SIP)TCP & UDP50605061                                                                                                    |  |
| Service Management<br>Access Rules     FTP     TCP     21     21       HTTP     TCP     80     80       Internet Access Rolicy     HTTP Secondary     TCP     8080     8080       Single Pot Forwarding<br>Pot Range Forwarding     HTTPS Secondary     TCP     8443     8443       Pot Range Triggering     TFTP     UDP     69     69       VPN     TFTP     TCP     119     119       Administration     POP3     TCP     110     110       SMTP     TCP     23     23       TELNET     TCP     8023     8023       VEN     TCP     992     992       Voice(SIP)     TCP & UDP     5061                                                                                                    |  |
| Access Policy     HTTP     TCP     80     80       Internet Access Policy     HTTP Secondary     TCP     8080     8080       Single Port Range Forwarding     HTTPS Secondary     TCP     443     443       Port Range Triggering     HTTPS Secondary     TCP     443     443       VPN     00     00     00       QoS     TEP     UDP     60     00       Administration     POP3     TCP     110     110       SMMP     UDP     161     161       SMTP     TCP     23     23       TELNET     TCP     8023     8023       VEN     TCP     992     992                                                                                                    |  |
| Internet Access PolicyHTTP SecondaryTCP80808080Port Range ForwardingHTTPS SecondaryTCP443443Port Range TriggeringHTTPS SecondaryTCP84438443VPNUDP6969QoSIMAPTCP143143AdministrationPOP3TCP110110POP3TCP161161161SMMPUDP161161161SMMPTCP232323TELNETTCP992992Voice(SIP)TCP & UDP50605061                                                                                                    |  |
| Single Of Forwarding<br>Port Range TriggeringTCP443443Port Range Triggering<br>VPNHTTPS SecondaryTCP84438443QoSTFPUDP6969IMAPTCP119119AdministrationPOP3TCP110SNMPUDP161161SNMPTCP2525TELNETTCP2323TELNET SELTCP992Voice(SIP)TCP & UDP5060                                                                                                    |  |
| HTTPS SecondaryTCP84438443Port Range TriggeringTFPUDP6969QoSIMAPTCP143143AdministrationPOP3TCP119119POP3TCP10161161SMMPUDP61161SMTPTCP2525TELNETTCP80238023TELNET SELTCP992992Voice(SIP)TCP & UDP50605061                                                                                                    |  |
| VPN         UDP         69         69           QoS         IMAP         TCP         143         143           Administration         POP3         TCP         119         119           POP3         TCP         110         110         110           SNMP         UDP         161         161           SMTP         TCP         23         23           TELNET         TCP         8023         8023           TELNET SsL         TCP         992         992           Voice(SIP)         TCP & UDP         5060         5061                                                                                                    |  |
| QoS         IMAP         TCP         143         143           Administration         FOP3         TCP         119         119           POP3         TCP         110         110           SNMP         UDP         161         161           SMTP         TCP         23         23           TELNET         TCP         8023         8023           TELNET SSL         TCP         992         992           Voice(SIP)         TCP & UDP         5060         5061                                                                                                    |  |
| CCC         NNTP         TCP         119         119           Administration         POP3         TCP         110         110           SNMP         UDP         161         161           SNMP         TCP         25         25           TELNET         TCP         23         23           TELNET Secondary         TCP         8023         8023           Voice(SIP)         TCP & UDP         5060         5061                                                                                                    |  |
| Administration         POP3         TCP         110         110           SNMP         UDP         161         161           SMTP         TCP         25         25           TELNET         TCP         23         23           TELNET Secondary         TCP         8023         8023           TELNET SSL         TCP & UDP         5060         5061                                                                                                    |  |
| SNMP         UDP         161         161           SMTP         TCP         25         25           TELNET         TCP         23         23           TELNET Secondary         TCP         8023         8023           TELNET SSL         TCP         992         992           Voice(SIP)         TCP & UDP         5060         5061                                                                                                    |  |
| SMTP         TCP         25         25           TELNET         TCP         23         23           TELNET Secondary         TCP         8023         8023           TELNET SSL         TCP         992         992           Voice(SIP)         TCP & UDP         5060         5061                                                                                                    |  |
| TELNET         TCP         23         23           TELNET Secondary         TCP         8023         8023           TELNET SSL         TCP         992         992           Voice(SIP)         TCP & UDP         5060         5061                                                                                                    |  |
| TELNET Secondary         TCP         8023         8023           TELNET SSL         TCP         992         992           Voice(SIP)         TCP & UDP         5060         5061                                                                                                    |  |
| TELNET SSL         TCP         992         992           Voice(SIP)         TCP & UDP         5060         5061                                                                                                    |  |
| Voice(SIP) TCP & UDP 5060 5061                                                                                                    |  |
|                                                                                                    |  |
| AbsRTPExt UDP • 16000 16999                                                                                                    |  |
| AbsRTPInt UDP • 11780 11800                                                                                                    |  |
| AbsSIP9000 UDP Y 9000 9000                                                                                                    |  |
| Add Row Edit Delete                                                                                                    |  |

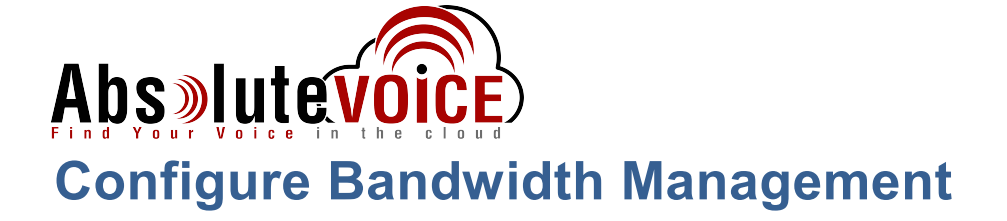

#### QoS → Bandwidth Management

- Click the Bandwidth Management "Enable" check box.
- Enter the contracted WAN upstream and downstream band in Kbit/sec in the "Bandwidth Table."
- Add each of the following services to the "Bandwidth Priority Table" to accommodate "Upstream" and "Downstream" of each service:
  - AbsRTPExt
  - o AbsRTPInt
  - o AbsSIP9000
  - o SIP
- Each service should be added with the following:
  - Upstream and Downstream direction
  - Priority set to High
  - Click to Enable/Yes on <u>all</u> services

| Status<br>Jetworking   | and manuagen                          | hent                     |                              |            |      |                      |   |
|------------------------|---------------------------------------|--------------------------|------------------------------|------------|------|----------------------|---|
| Vetworking             |                                       | lonk                     |                              |            |      |                      |   |
|                        | Setup                                 |                          |                              |            |      |                      |   |
| Vireless               | Bandwidth Management: 🕑 Enable        |                          |                              |            |      |                      |   |
| rewall                 | Bandwidth                             |                          |                              |            |      |                      |   |
| PN                     | The Maryimm Bandwidth provided by ISP |                          |                              |            |      |                      |   |
| loS                    |                                       |                          |                              |            |      |                      |   |
| indwidth Management    | Bandwidth Table                       |                          |                              |            |      |                      |   |
| oS Port-based Settings | Interface                             | Upstream (Kbit/Sec)      | Downstream (Kbit/Sec)        |            |      |                      |   |
| ISCP Settings          | Ethernet                              | 10240                    | 40960                        |            |      |                      |   |
| Administration         | 3G                                    | 4096                     | N/A                          |            |      |                      |   |
|                        |                                       | Voice Traffic (Abs       | VOICE)[UDP/16000~17999]      | Upstream   | High | Both (Ethernet & 3G) | • |
|                        |                                       | Voice Traffic (Abs       | VOICE)[UDP/16000~17999]      | Downstream | High | Ethernet •           |   |
|                        |                                       | Voice(SIP)[T             | CP & UDP/5060~5061]          | Upstream   | High | Both (Ethernet & 3G) | • |
|                        |                                       | Voice(SIP)[T             | CP & UDP/5060~5061]          | Downstream | High | Ethernet •           |   |
|                        |                                       | Voice SIP (Abs VOICE) f  | or 9000[TCP & UDP/9000~9000] | Upstream   | High | Both (Ethernet & 3G) | • |
|                        |                                       | Voice SIP (Abs VOICE) f  | or 9000[TCP & UDP/9000~9000] | Downstream | High | Ethernet •           |   |
|                        |                                       | Abs VOICE interna        | al port[UDP/11780~11800]     | Upstream   | High | Both (Ethernet & 3G) | • |
|                        |                                       | Abs VOICE interna        | al port[UDP/11780~11800]     | Downstream | High | Ethernet •           |   |
|                        | Add Row Edit                          | Delete Service Managemen | t                            |            |      |                      |   |
|                        |                                       |                          |                              |            |      |                      |   |

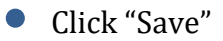

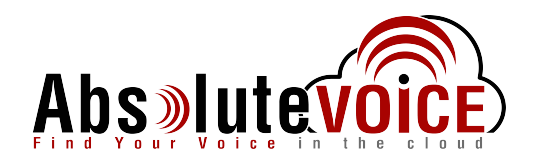

# **Document Revision History**

| Version   | Reason for Change         | Date                          |
|-----------|---------------------------|-------------------------------|
| 1.0 Draft | Initial Draft Document    | September 14, 2016            |
| 1.1       | Firewall Checklist added  | March 17 <sup>th</sup> , 2017 |
| 2.0       | Revised to include RV215w | May 15 <sup>th</sup> , 2017   |